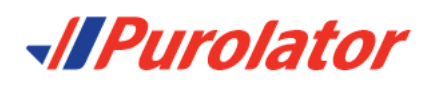

## **Getting Started**

## **REGISTERING ONLINE:**

- 1. Each customer, needs to register with Purolator-Eship online.
- 2. Go to <u>www.purolator.com</u>
- 3. Click on 'Register now'
  - 1. If customer would like to get an account number for invoicing they would choose: *Open a Purolator Business Account and register for MyPurolator*'
  - 2. If customer already has a purolator business account they would choose: 'Use an existing Purolator Business Account and register for MyPurolator'
  - 3. If customer just wants to schedule pickups only or pay by credit card they would choose: '*Register for MyPurolator Only*'
- 4. After choosing one of the three options, fill in blank fields at the right of the page. The account will be for your clinic so please create a username and password. This will also be your personal information ie: Name/email, etc.
- 5. Click on 'Next'. (this will bring the new customer to the Account information screen. Depending on which of the above three options the customer has selected, fill in the information required on this page)
- 6. Click on 'Next'
- 7. Read and agree to the terms and conditions.
- 8. Click on 'Register'. The system will then send them an activation email. Once you receive the activation email, it must be accepted within the provided timeframe to activate the account. Verify your password and activate the online account.

## **TO SCHEDULE A PICKUP ONLY ONLINE:**

- 1. Go to <u>www.purolator.com</u>
- 2. Enter the username and password and click 'Login'.
- 3. Prior to creating a shipment, go to 'My Account', 'Preferences' tab and ensure that under the 'Shipment Details' that 'Customer Packaging' is selected. Also under 'Return Details' heading, that 'Bill to', select 'Receiver'.

| Preferences Puter Puterences Quera n Account Charge Password     Shipment Details   Packaging   Service   Opposes SAM   Opposes SAM   Opposes   Details Address   Signature on Delivery   Producted Chada   Producted Chada   Pr                                                                                                    | me My Account                                 | Ship & Track                                                        |                                         |                                                           |
|----------------------------------------------------------------------------------------------------|-----------------------------------------------|---------------------------------------------------------------------|-----------------------------------------|-----------------------------------------------------------|
| Shipment Details Peckaging Service Currence Peckaging Customer Peckaging Customer Peckagi                                                                                                    | references                                    | Profile Prefere                                                     | ences Manage Accounts                   | Open an Account Change Password                           |
| Packaging       Customer Packaging         Service       Express SM         Bit To       Most Economial **         Bit To       Credit Card         Shipment Date       Credit Card         Displanter on Delivery       Required @Not Required @Additess Book         US/International Shipping       Desumers Delivery         Documents Only       No 'Yes         Bit Doy To       @Required @Not Required @Addit Signature on Delivery         Preferred Customs       @Not Required @Not Required @Addit Signature on Delivery         Preferred Customs       @Not Press         Bit To       @Required @Not Required @Addit Signature on Delivery         Preferred Customs       @Not Press         Bit Duty To       @Required @Not Required @Addit Signature on Delivery         Preferred Customs       @Not Press         Bit Duty To       @Required @Not Required @Addit Signature on Delivery         Preferred Customs       @Not Press         Bit To       @Not Press         Bit To Dor **       Import/Export Type         Precure Dutation       _Pre-Arranged Pickup         Customer Packaging       Customer Packaging ** Clear         Service       Express Add To Pary         Sequerity Print Option       @Not Required Add To Pary                                                                                                    | Shipment Details                              |                                                                     |                                         |                                                           |
| Service      Express 9AM Express     Most Economical *     Most Economical *     Most Ec                                                                                                    | Packaging                                     | Customer Packaging V Sele                                           | ct 'Customei                            | Packaging'                                                |
| Unit Of Measurement   Weit of Measurement   Weit of Measurement                                                                                                    | Service                                       | ⊖ Express 9AM ⊖ Express 1                                           |                                         |                                                           |
| Circle of indicational Mediric (kg, cm)   Bill To   Bill To   Shipment Date                                                                                                    | Unit Of Measurement                           | Express 12PM      Express     Most Economical **                    | Notification E-mail                     | shannon.frizzell@oolab.com                                |
| Bill To Credit Card Shipment Date Current Date Current Date Current Date Current Date Current Date Current Date Convert Carding Signature on Delivery (Residential) Required Adult Signature on Delivery (Residential) Required Adult Adult Adult Adult Adult Adult Adult Adult Adult Adult Adult Adult Adult Adult Adult Adult Adult Adult Adult Adult Adult Adult Adult A                                                                                                    | onit of measurement                           | Metric (kg, cm)                                                     | E-mail Format                           |                                                           |
| Shipment Date                                                                                                    | Bill To                                       | Credit Card                                                         | Default Address Book                    | shannonfrizzell                                           |
| Signature on Delivery  Required                                                                                                    | Shipment Date                                 | Current Date     Future Date     Today                              | Signature on Delivery (Residential)     | Required      Not Required      Adult Signal     Required |
| US/International Shipping<br>Documents Only                                                                                                    |                                               |                                                                     | Signature on Delivery (Non Residential) | Required ONt Required O Adult Signal Required             |
| Documents Only No Yes Business Relationship Not Related C Related   Bill Outy To @ Receiver O Buyer Currency @ CON Dollars O US Dollars   Preferred Customs Import/Export Type @ Permanent O Temporary   Pickup Pickup Location Front Door Any Time After   Pickup Method O prop Off Until O Import   Return Details Outstomer Packaging Until O Import   Generate Return Shipment for all Shipments Preferred Return To Address Import   Perkaging Outstomer Packaging Schedel A Pickup   Bill To My Account @ Receiver   Off Secured 3rd Party Select 'Receiver'                                                                                                    | US/International S                            | hipping                                                             |                                         |                                                           |
| Bill Duty To @ Receiver O Buyer Currency @ CDN Dollars US Dollars<br>Preferred Customs @ Permanent O Temporary<br>Pickup<br>Pickup<br>Pickup Location Front Door Ant Pickup @ Schedule A Pickup<br>Orop Off<br>Return Details<br>Generate Return Shipment for all Shipments<br>Packaging Oustomer Packaging Pickup @ Schedule A Pickup<br>Oustomer Packaging Oustomer Packaging Preferred Return To Address I > Clear<br>Service Outpress SAM Oust Economical **<br>Bill To O M Account @ Receiver<br>O M Account @ Receiver<br>O M Account @ Receiver<br>O M Account @ Receiver<br>Print Option<br>Print Option<br>Print Pype Laser Y<br>View Note<br>Weight Scale Option<br>@ Deable O Enable                                                                                                    | Documents Only                                | ● No ○ Yes                                                          | Business Relationship                   | Not Related     O Related                                 |
| Preferred Customs Broker  Profection Profection Profect                                                                                                    | Bill Duty To                                  | Receiver      Buyer                                                 | Currency                                | CDN Dollars     OUS Dollars                               |
| Pickup       Front Door       Any Time After       09 00 AM         Pickup Method       Pre-Arranged Pickup @ Schedule A Pickup       Until       04 00 00 PM         Return Details       Generate Return Shipment for all Shipments       Preferred Return To Address       0 00 PM         Service       Express 1030AM       Depress 1030AM       Bill To       My Account       ® Receiver         3rd Party       Secured 3rd Party       Select 'Receiver'       Select 'Receiver'         Yiew Note       Laser       Veight Scale Option         @ Disable       Enable       Advanced Shipment Option                                                                                                    | Preferred Customs<br>Broker                   | ~                                                                   | Import/Export Type                      | Permanent O Temporary<br>Repair/Return                    |
| Pickup Location Front Door Any Time After 09 00 AM V<br>Pickup Method Prop Off 00 Prop Off 00 PM V<br>Concernate Return Shipment for all Shipments<br>Packaging Customer Packaging Preferred Return To Address Area of the Shipments<br>Service Express OAM Most Economical *<br>Bill To My Account © Receiver<br>3rd Party Secured 3rd Party Secured 3rd Party<br>Print Option<br>Printer Type Laser *<br>Veight Scale Option<br>@ Disable Octable<br>Advanced Shipment Option                                                                                                    | Pickup                                        |                                                                     |                                         |                                                           |
| Pickup Method  Pre-Arranged Pickup        Orep Off     Carranged Pickup       Carranged Pickup       Carranged Pickup        Preferred Return To Address    Customer Packaging      Preferred Return To Address    Customer Packaging   Preferred Return To Address    Customer Packaging   Preferred Return To Address    Customer Packaging   Preferred Return To Address    Customer Packaging   Preferred Return To Address    Customer Packaging   Preferred Return To Address    Customer Packaging   Preferred Return To Address     Print Option Print Option Printo Pickup     Weight Scale Option  Otion    Advanced Shipment Option Porture to prophetal  Output of the second case address address add                                                                                                    | Pickup Location                               | Front Door                                                          | Any Time After                          | 09 💙 : 00 💙 AM 💙                                          |
| Return Details   Generate Return Shipment for all Shipments   Packaging   Customer Packaging   Bill To   My Account   Beceiver   3rd Party                                                                                                    | Pickup Method                                 | Pre-Arranged Pickup     Schedule A Pickup     Drop Off              | Until                                   | 04 🗙 : 00 🗙 PM 🗙                                          |
| Packaging       Customer Packaging       Preferred Return To Address       Image: Transmission of the second of the second of                                                                                                    | Return Details                                | nent for all Shipments                                              |                                         |                                                           |
| Service Express 9AM Express 10:30AM<br>@ Express 10:30AM<br>@ Express 10:3 | Packaging                                     | Customer Packaging 💙                                                | Preferred Return T                      | o Address 🛛 🚹 🕨 Clear                                     |
| Bill To My Account ® Receiver Secured 3rd Party Select 'Receiver'<br>Print Option<br>Printer Type Laser V<br>Veight Scale Option<br>@ Disable O Enable<br>Advanced Shipment Option                                                                                                    | Service                                       | © Express 9AM © Express 10:30AM<br>© Express © Most Economical **   |                                         |                                                           |
| Print Option Printer Type Vew Note Weight Scale Option @Disable                                                                                                    | Bill To                                       | O My Account     @ Receiver     O 3rd Party     O Secured 3rd Party | Select 'Red                             | ceiver                                                    |
| Printer Type Laser View Note Weight Scale Option @Disable Option Advanced Shipment Option Documents are Download                                                                                                    | Print Option                                  |                                                                     |                                         |                                                           |
| View Note Weight Scale Option  Disable O Enable  Advanced Shipment Option  Documents are Download  Codemants for insurance constraints                                                                                                    | Printer Type                                  | Laser 💙                                                             |                                         |                                                           |
| Weight Scale Option  © Disable   Advanced Shipment Option  Decembers are Download   Catemarts for demants for demants and advanced statemarts                                                                                                    |                                               |                                                                     |                                         |                                                           |
| Advanced Shipment Option                                                                                                    | View Note                                     |                                                                     |                                         |                                                           |
| Advanced Snipment Option                                                                                                    | View Note Weight Scale Optic Disable O Enable | n                                                                   |                                         |                                                           |
|                                                                                                    | Weight Scale Optic  Disable  Enable           | on<br>at Option                                                     |                                         |                                                           |

- 4. Once logged into the Puroloator-Eship online go to 'Ship/Pickups/Request Pickup'
- 5. Enter the details of the pickup at the right of the screen
- 6. Click on 'Submit Pickup Request'.
- 7. You will obtain a pickup conformation number. Pickup is complete.

## TO CREATE A WAYBILL AND CREATE THE PICKUP AT THE SAME TIME:

- 1. Go to <u>www.purolator.com</u>
- 2. Enter the username and password
- 3. Click on 'Log in'.
- 4. Once logged into the Puroloator-Eship online go to 'Ship/Create a shipment' -(*this is the first of three steps*)
- 5. Fill in the SHIP TO at the left of the page, which will always be OOLab's information, so it will prepopulate after the first entry. *(SHIP FROM will already be filled in at the left)*
- 6. Choose the appropriate billing method at the right of the page. If Credit card is the only option, add the OOLab Purolator account information. Under "My Account" go to "Preferences" and then to "Manage Accounts". Click "Add an Account" and enter OOLab Account details for our account to be charged for the incoming shipment. Once you have an account set up, we can provide this information.
- 7. Now when you enter the shipment, you will see this in the top right-hand corner.

| hipment Info                        |                          | Ship 🕶    | Lists 🔻                 | Documents ▼                                                                    | Reports <b>•</b> | Preferences     | Track▼ Help                       | -  |
|-------------------------------------|--------------------------|-----------|-------------------------|--------------------------------------------------------------------------------|------------------|-----------------|-----------------------------------|----|
| Ship To 👔 🕨 Use MS Ou<br>Nickname 🕜 | tlook <b>™?? ►</b> Clear |           | S                       | Ship From                                                                      | Edit 🔝           | Bill To<br>Puro | lator Business Accou              | nt |
| Hold For Pickup 3                   | Find                     |           | Click o<br>Busine       | n "Purolato<br>ss Account                                                      | or<br>″          | OC<br>O Rece    | DLab 💙                            |    |
| Company/Name •<br>Attention To      | Department               |           | NOT "S                  | Secured 3 <sup>rd</sup>                                                        | Party"           | O 3rd F         | Party<br>it Card <b>(</b> )       |    |
| Country •                           |                          |           |                         |                                                                                |                  |                 | ired 3rd Party<br>DLab I Oolab2 💙 |    |
| Postal Code · Address Finde         | r ▶ Postal Code Lookup   |           | 5                       | hipment Date                                                                   | e 🕜 2021-0       | 05-12           |                                   |    |
| City ·                              | Province ·<br>Ontario    | ~         | F                       | Pickup Info 🕨                                                                  | Drop Off Loca    | tor             |                                   |    |
| Street Number Suffix<br>Street Name | Street Type              | Direction | (<br>S<br>1<br><b>P</b> | Schedule a Picku<br>hannon Frizzell<br>-(289)244-8997<br><b>ickup Location</b> | ıp 🕨 Edit        |                 |                                   |    |

- 8. G0 to PICKUP INFO (enter the pickup information as applies to the customers hours of operation)
- 9. Click on 'Next'
- 10. Enter the package details, but it is not necessary, *ie: type of package/service required/pieces/weight/dimension*.
- 11. Click on 'SHIP'

- 12. Check under the pickup information column at the right to ensure there is a pickup number
- 13. Click on 'view/print shipping documents' and print off the shipping documents. This is the waybill, required to be affixed to all incoming packages.

If customer requires any further assistance, please call 1-800-459-5599 opt 1 opt 2